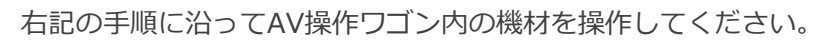

Con of

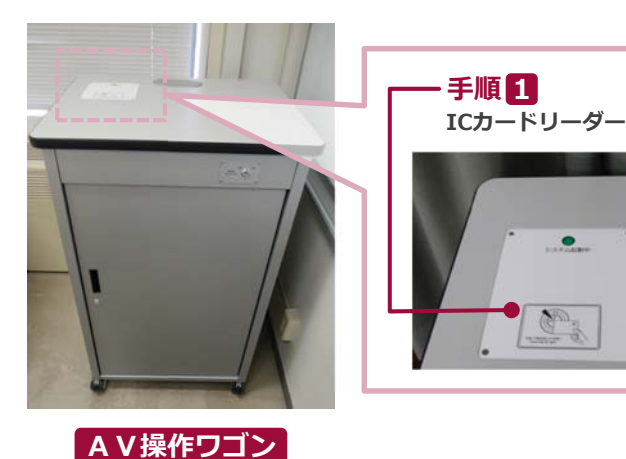

緊急起動スイッチ ICカードからシステムの起動ができない場合は、 こちらを使用して起動してください。 ·ブルーレイ/DVDプレーヤー 手順24 ・システムスイッチャ 手順 3 外部入力パネル 手順 3 ケーブル類収納引出し DO NOT TOUCH AV操作ワゴン 内部

1 システムを起動します

**ICカードリーダー** に ICカードをかざしてください。

ICカードリーダー

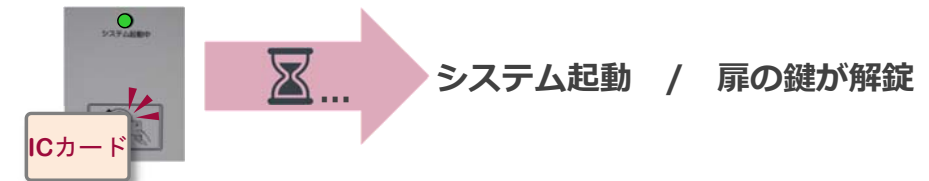

## 2 AV機器を使用する

ワゴンの扉を開け、 システムスイッチャ を操作してください。

① 出力映像の選択 ② マイク音量調節 ③ AV音量調節 ④ システム終了 ※長押し

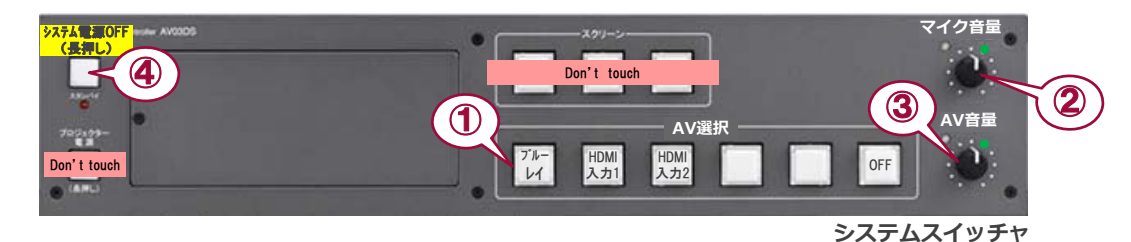

## 3 持込機器の接続

■持込HDMI機器や持込PC及び書画カメラは、HDMI入力(外部入力パネル) に接続してください。 持込PCをご利用の場合は、出力設定を【外部】に切り替えてください。 接続ケーブルは、引出しに収納されています。

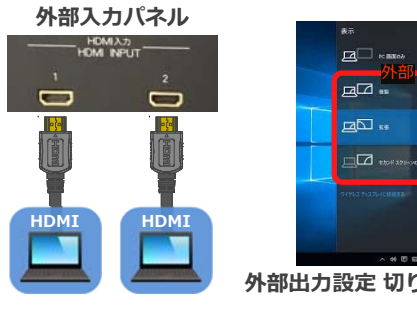

## 切り替え画面の出し方

持込

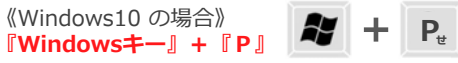

 ●複製: P C とディスプレイに同じ画面を表示します。 ●拡張: P C とディスプレイをデュアルディスプレイの様に使用します。 ●セカンドスクリーンのみ:ディスプレイのみに表示されます。

外部入力パネル

外部出力設定 切り替え画面

有線マイク ■持込有線マイクは、マイク入力に接続してください。 ■持込携帯音楽プレーヤーは、音声入力に接続してください。

## 4 システムを終了する

システムスイッチャのシステム電源OFFボタン(④) を長押しし、ワゴンの扉を閉めてください。 ※緊急起動スイッチを使用した際は ④ボタンを使用せず、緊急起動スイッチをOFFにしてから 扉を閉めてください。

持込

携帯音楽

プレーヤ